# Apply Texas Application Process

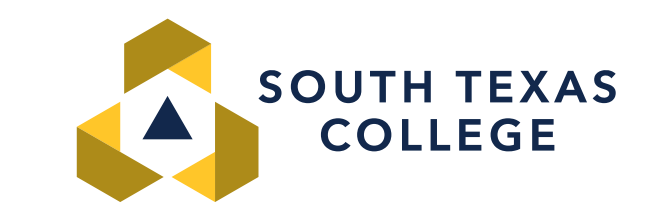

# What will I need to complete my admission application?

### **Personal Email address**

- You will need to use a personal email account or create an email account if you do not have one
- We recommend not using your high school email address as it may become inactive after you graduate
- South Texas College will use your personal email address to communicate acceptance and any pending documentation

### **Social Security Number**

• While this is optional to enter, it is recommended to include for financial aid purposes

### **Personal Contact Information**

- Your name
- Date of birth
- Phone number
- Zip Code
- Email

## Create a free ApplyTexas account

# Go to applytexas.org website Click create a free account

APPLY 🛨 TEXAS

Application guide About ApplyTexas School search

Login

### Many schools, one application

Apply to college with a single application. With ApplyTexas, you can apply to any Texas public university and many Texas community colleges and private universities.

Create a free account

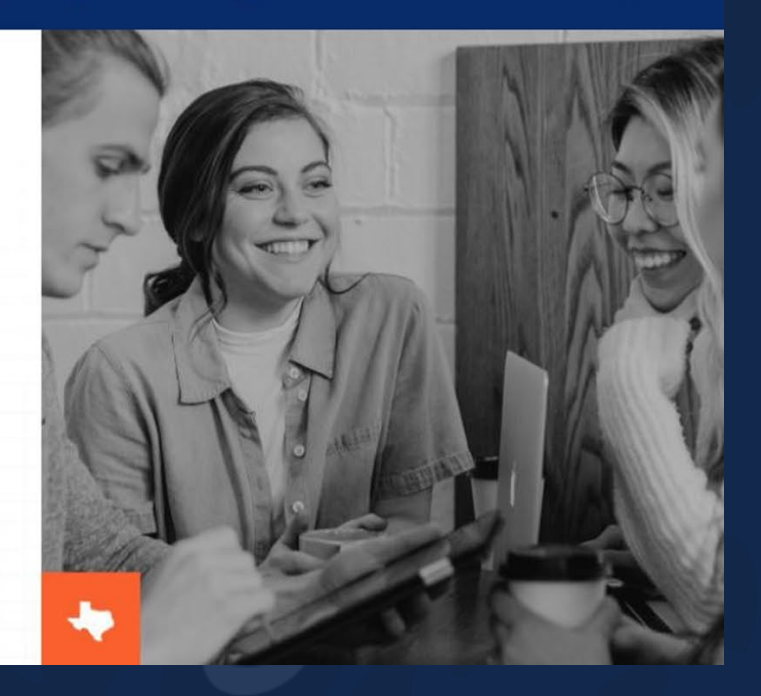

## **Confirm your identity to create an account**

#### Welcome to ApplyTexas!

New to ApplyTexas? Create an account or use your My Texas Future email and reset your password.

Can't remember the email you used to sign up for an account, or don't have access to that email anymore? Please <u>submit a Help Desk ticket</u> and our support team will assist you.

### MY TEXAS

#### **Create an account**

Already have an account? Log in.

With an account you can apply for admissions and transfers to any Texas public university, and a variety of Texas community colleges and private universities.

### APPLY TEXAS + MY FUTURE

Apply Texas and <u>My Texas Future</u> use the same email and password, making your path to college and career that much simpler.

We need to confirm your identity to create an account. Enter your email address and we'll send you a verification code.

Email \*

#### One Texas, one login

Apply Texas and <u>My Texas Future</u> use the same email and password, making your path to college and career that much simpler.

| Email                       |                  |
|-----------------------------|------------------|
| Email                       |                  |
| Password                    | Forgot password? |
| Password                    |                  |
| C Remember me               |                  |
| Log in                      |                  |
| New user? Create an account | ~/               |

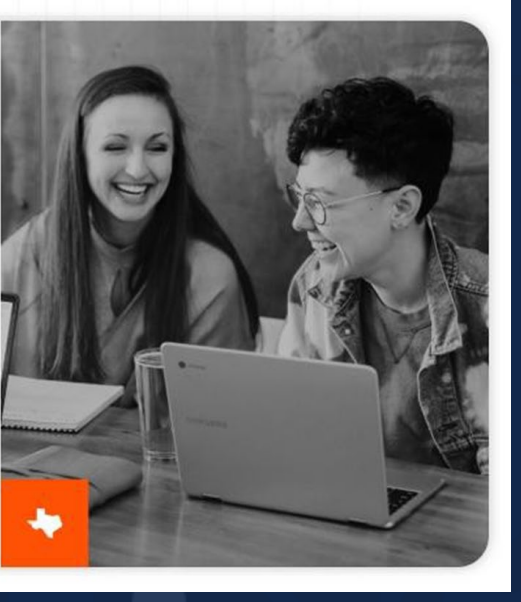

# **Email verification**

|                         | in vernication code                                                               |              |                                         |
|-------------------------|-----------------------------------------------------------------------------------|--------------|-----------------------------------------|
| Microsoft on b<br>To: O | ehalf of THECB < msonlineservicesteam@microsoftonline.com>                        | © ← «        | →   ⊗   □□   ··· Tue 6/17/2025 11:39 AM |
| Some content in the     | is message has been blocked because the sender isn't in your Safe senders list.   | Trust sender | Show blocked content                    |
|                         |                                                                                   |              |                                         |
|                         | Thanks for verifying your account!                                                |              |                                         |
|                         | Thanks for verifying your account!<br>Your code is: 056205                        |              |                                         |
|                         | Thanks for verifying your account!<br>Your code is: 056205<br>Sincerely,<br>THECB |              |                                         |

### **Personal Information & Password**

- Enter the email verification code or request a new code to be sent.
- Fill out all personal information and create a password
- Click create account to move forward with beginning the application

| Venily code                                                                                                    |                                                                                                    |
|----------------------------------------------------------------------------------------------------|----------------------------------------------------------------------------------------------------|
| Send new code                                                                                                    |                                                                                                    |
| First Name *                                                                                                    | Last Name *                                                                                                    |
| Preferred first name                                                                                                    | Date of birth (mm/dd/yyyy) *                                                                                                    |
| Password *                                                                                                    |                                                                                                    |
|                                                                                                    |                                                                                                    |
| Your password must be 14-50 ch<br>must contain at least 3 of the 4 e<br>(A-Z); numbers (0-9); one or more<br>) $[ \ :', ? / \ -" (); ."$ | aracters long and cannot include spaces. It also<br>elements: lowercase letters (a-x); uppercase letters<br>e of the following symbols: $@$ # \$ % ^ & * + = [ ] ( |
| Confirm password *                                                                                                    |                                                                                                    |
| By submitting this request, you a include consent to sharing your o                                                                      | igree to the Apply Texas's <b>Terms of Service</b> which<br>data with public institutions.                                                                         |

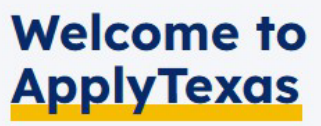

Congratulations on signing up for ApplyTexas! Your college journey starts today. ApplyTexas allows you to apply to multiple schools using a single application. Here's how it works.

Explore programs 🗹

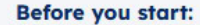

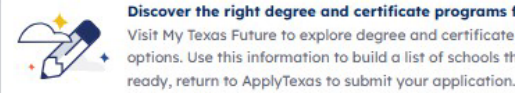

Discover the right degree and certificate programs for you Visit My Texas Future to explore degree and certificate programs and compare career options. Use this information to build a list of schools that are right for you. When you're

Completing your application:

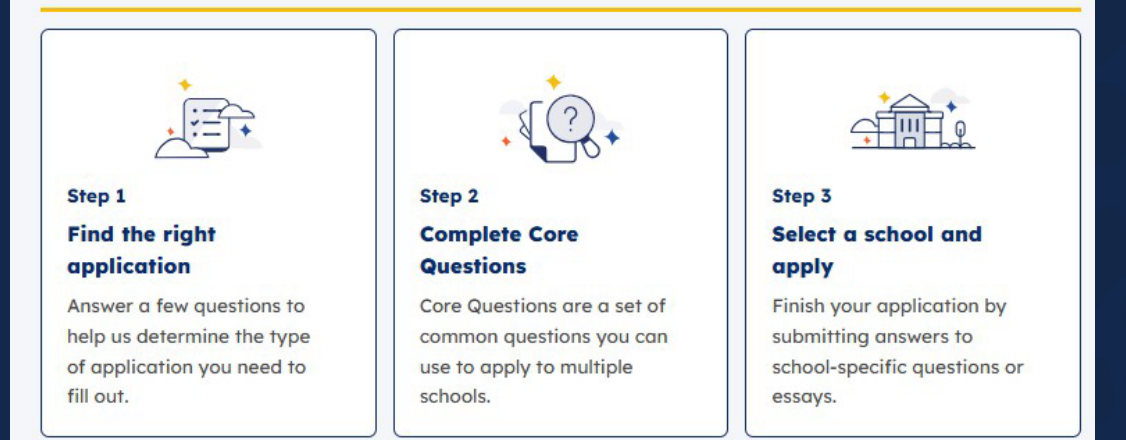

#### **Remember to:**

Gather the recommended materials listed at the start of each section. Take breaks as you go. You can always save and come back later. 0 Take your time and carefully review what you enter. Go to dashboard Find the right application

Once your account has been created, click on the bottom right to find the right application.

South Texas college **does not** require:

- Application fee
- Essay

# **Required Information**

Answer all question with a Red (\*) asterisk.

Most questions have information links that provide additional information. When entering monetary information do not leave blank, you must type \$0.00.

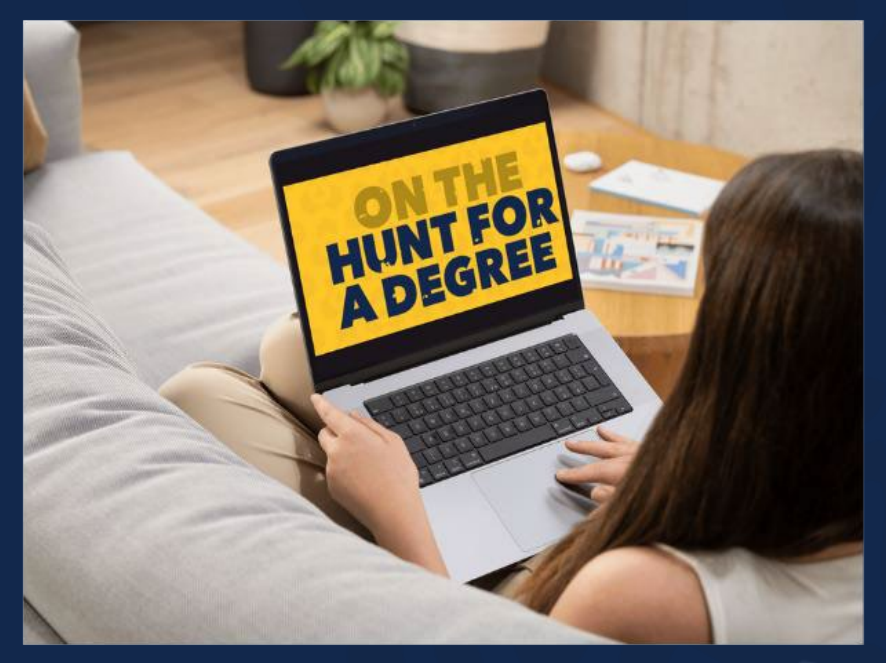

On this page, enter information about previous college credit you earned. We use this to determine if you are applying as a first-year, transfer, graduate, or other type of student.

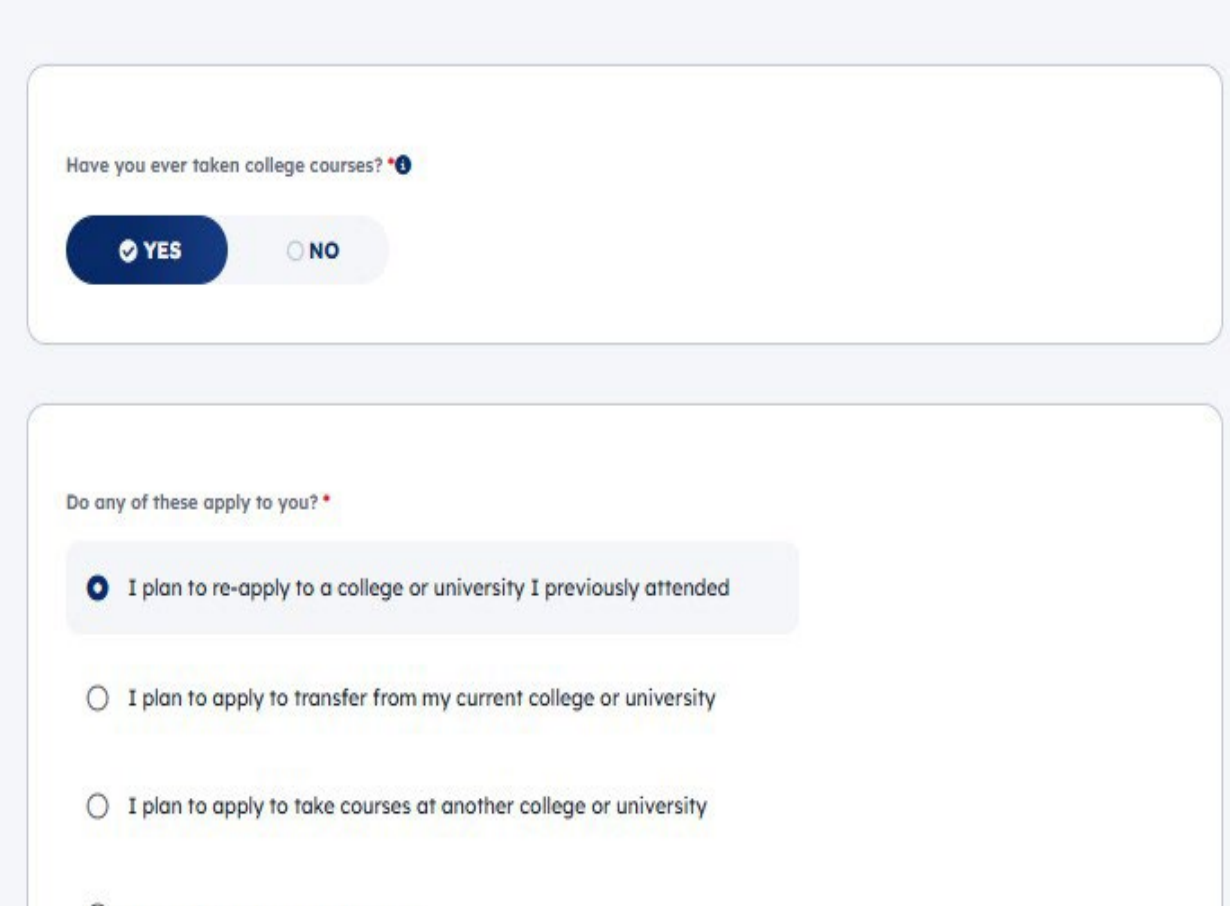

# **Application Type Selection**

### Great job!

盦

**m** 

You've completed the first step in applying to a school! Based on your answers, these are the types of applications you're eligible for:

#### Undergraduate (2 year)

Apply to complete an Associate degree or career certificate program as a firstyear US student.

#### **Returning student**

Come back to school to complete a degree or certificate.

#### **Next up: Complete Core Questions**

Core Questions are a set of common questions you can use to apply to multiple schools.

Now that you have provided all your personal information. Please select your application type:

- If you are a first time in college student you will select Undergraduate (2 year)
- If you are a previous student who has not attended the college in 1 year you would select Returning student.

### Once selected, click on Start Core Questions

# Under Core Questions you will find the documents you might need to submit

#### Core Questions About you Here's what to expect: O Your name To begin, we ask for your name, background, and other personal information. Schools need this information to contact you, track documents, and determine financial aid. Schools may use this information when evaluating your Contact application. O Background 1 - Your name O Military status Documents you Information such as first, last, middle, and preferred names might need: O Foster care 2 · Contact Contact information including phone, email, and address O Language · Birth certificate 3 Background Social Security number Household Demographic information like gender, ethnicity, and race Military Leave and Earnings Statement Education and testing 4 Military status Questions related to you and your parent/guardian's military service (if applicable) Activities and achievements 5 - Foster core Questions related to time spent in foster care (if applicable) 6 Language Details about what languages you speak fluently in addition to English (if applicable)

Back

# **College Information**

### **School Search**

The school search allows you to find colleges and universities to apply to using ApplyTexas. You can search by school name or filter based on semester, application type, and more.

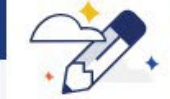

Have more questions about schools? Use the Program Explorer from My Texas Future to find more information on average tuition, Explore programs enrollment, and programs offered by different schools. Application type Start semester Undergraduate (2 year) Fall 2025 V V School Q south texas V South Texas College 🛞 Only show your application types More filters **Returning student** Undergraduate (2 year)

Select the appropriate information:

Start Semester -

Fall/August, Spring/January or Summer/June

**School** – Search South Texas College

| Jndergraduate (two - y  | r <b>ear) •</b> Fall 2025 |                          |                   |                  |
|-------------------------|---------------------------|--------------------------|-------------------|------------------|
| Requires: X Essay X SAT | r/ACT Available: × Sc     | cholarship application 🚯 |                   |                  |
| "•                      |                           |                          |                   |                  |
| App deadline            | App opens                 | Avg. tuition             | Graduation rate 🚯 |                  |
| Sep 01, 2025            | Sep 12, 2024              | \$4,920                  | 34%.              |                  |
| Save for later          |                           |                          | View d            | <u>letails</u> → |

Here you will find basic information regarding the application open and close dates. The average tuition for an in – state student as well as the graduation rate percentage. Click view details to move forward.

| erested in starting<br>dication to South T | ig a Undergraduate (2 year) pro<br>n Texas College. | gram in Fall 2025? Start an                   | Save for lea      | Start your application |
|--------------------------------------------|-----------------------------------------------------|-----------------------------------------------|-------------------|------------------------|
|                                            |                                                     |                                               |                   |                        |
| Requires: × Essay                          | ay x SAT/ACT Available: x S                         | Scholarship application 🕚                     |                   |                        |
| Requires: × Essay                          | ay X SAT/ACT Available: X SAT/ACT ()                | Scholarship application ()<br>Avg. tuition () | Graduation rate 🚯 | Total enroliment       |

### Then, click Start your application

# **Cont'd Application Process**

Back

- As you complete the application, answer the information being requested.
   Be prepared to indicate your major of choice. You will be able to update at a later date if you change your mind.
- As you answer the questions click next to move on to the next section.

### Here's what to expect:

You're about to begin your application to this school. In the following sections, you may need to answer school-required questions or essays. When done, review and submit your application. ApplyTexas then sends your Core Questions, school-required questions, and essays to the school.

Next

| Save      | and   | come              | back          | later |
|-----------|-------|-------------------|---------------|-------|
| 1000 1000 | 1.5.5 | 215 C. A. 6 CO.A. | A State State |       |

Not saved

### Choose your major

On this page, enter your first and second choice majors. Schools use your second choice major if you are not admitted to your first choice major. Schools may also use your second choice major in special cases, like consideration for honors programs.

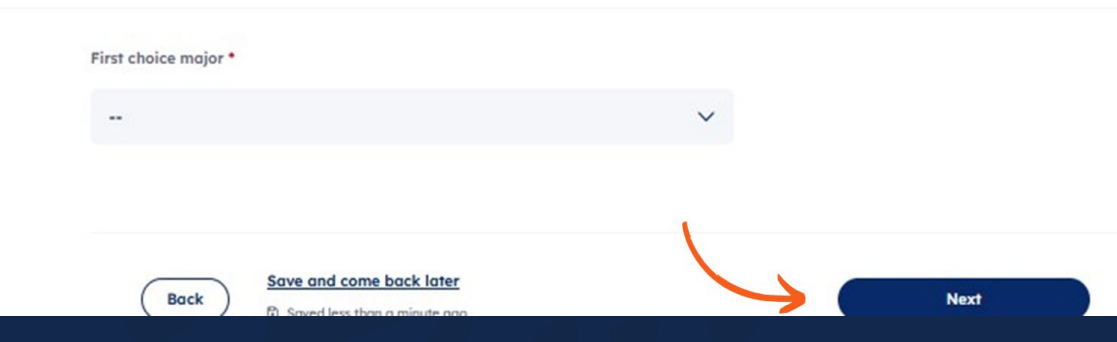

# **Application Review & Submission**

#### **School-required questions**

On this page, you will answer questions unique to this school. You may answer questions about programs, polic or scholarships. Schools may use this information to review your application.

#### Transcript Waiver Form \*

According to the South Texas College Admissions Policy, for students who seek admission on the basis of high school graduation, an official high school transcript with the date of graduation must be requested prior to enrollment. All high school graduates entering South Texas College are subject to TSI requirements. A high school transcript waiver will be accepted for students who are in the process of obtaining their afficial high school transcript. Students who are unable to provide an official high school transcript to versus date will have a registration hold placed upon their record. In connection with signing this Transcript Wolver Form, along with an unafficial copy of my high school transcript(s), which will allow me to register for the upcoming semester/session. I hereby acknowledge that my official high school transcript must be submitted by Census date of the upcoming semester/session or a registration hold will be placed on my records.

I acknowledge

#### Essays

On this page, enter your essay response to the prompt below. Each school may have different essay requireme You need to complete these essays to submit your application. Schools use this information when evaluating ye application.

There are no general essays required for this application type. Please review the rest of the application to make sure all other required information is provided before submitting your application.

#### Back Save and come back later Back Saved less than a minute age

| Next |
|------|
|      |

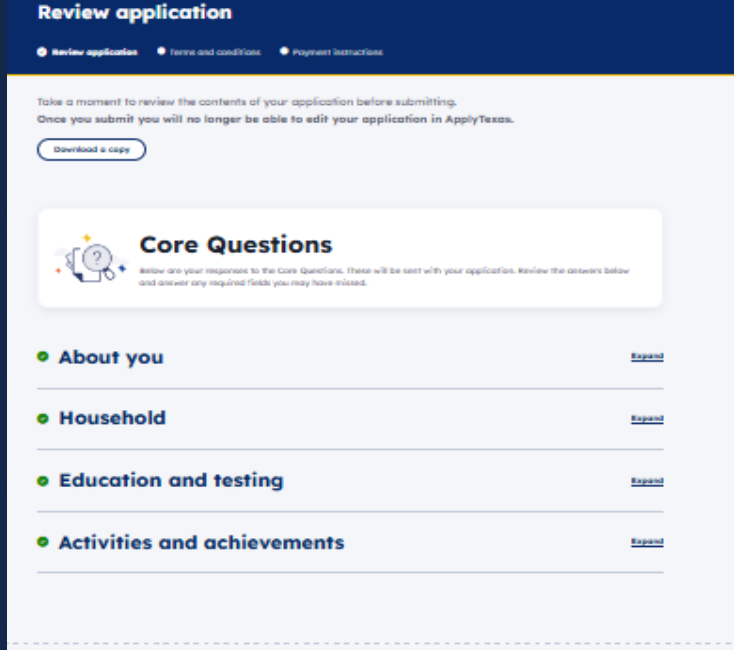

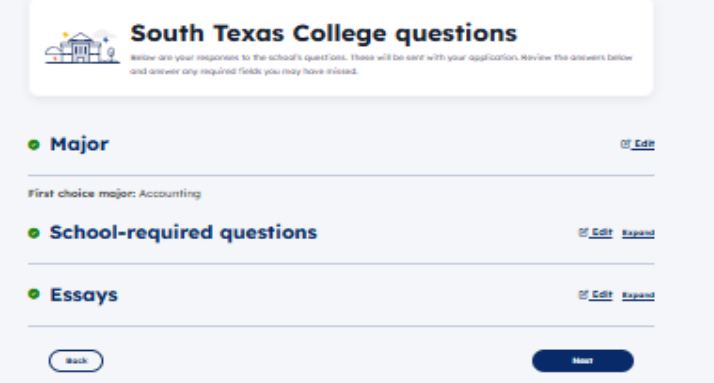

- Please check the boxes under Transcript Waiver Form in order to submit your application.
- If there is any information left blank or errors on the application you will not be able to submit.
   Please click back and review your answers.

# **Application Successfully Submitted**

## **CONGRATULATIONS!!**

You've completed the first step of the admission process!

# **Next Steps**

- Please allow 3 business days for your application to process
- You will receive an Acceptance email once your application has been cleared and all admission documents have been received.
- Submit your high school, college, university or GED transcripts
- Sign up for <u>TSI Exam</u> (Unless enrolling in a level 1 certificate)
- Provide your bacterial meningitis vaccination document (22yrs and younger only). Information on vaccination exemption can be found on our <u>website</u>
- Submit your <a>Free Application for Federal Student Aid (FAFSA)</a>